## To upload onto YouTube:

1. In your web browser, go to **http://www.youtube.com/my\_videos** and sign in. If you don't already have a YouTube account, you will have to create one and then sign in.

2. Click on the tab "Upload video".

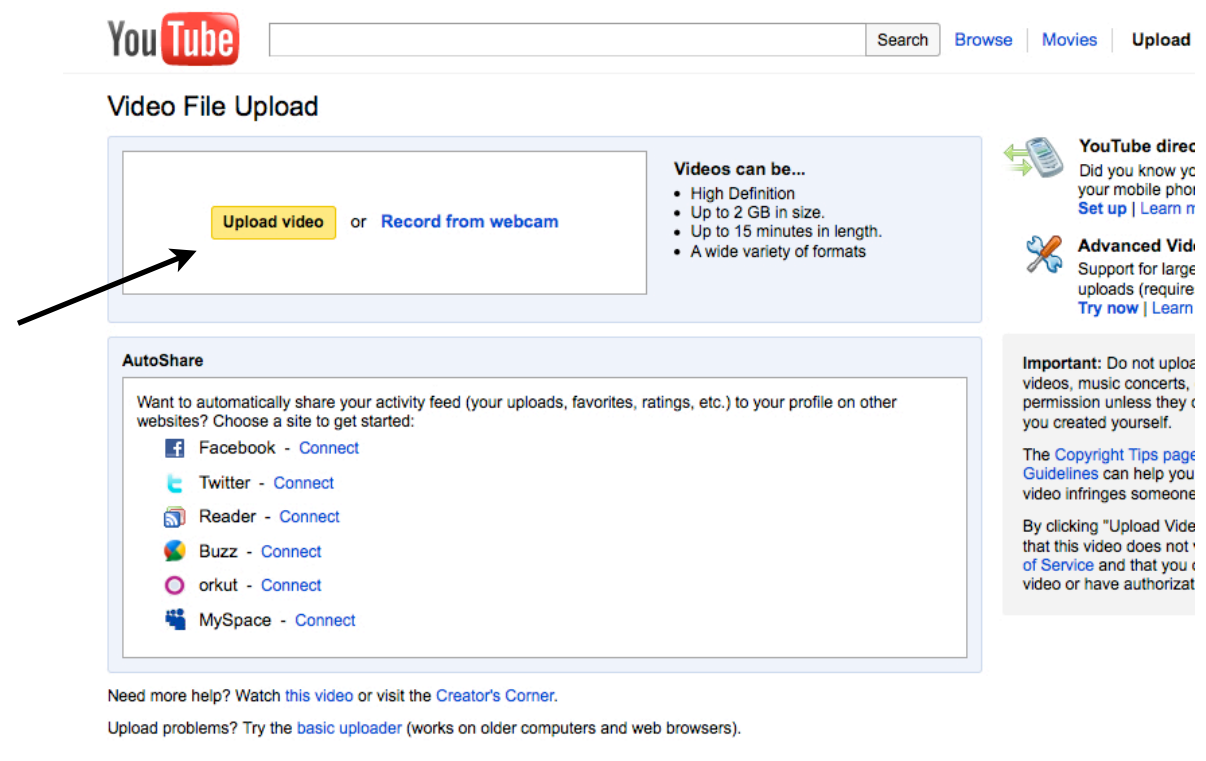

## Promote your Videos with Promoted Videos

Create and manage your video channel promotions on YouTube. Your promotion will appear with search results when people look for related content.

- 3. Locate the QuickTime Movie (or the ".mov") file you exported in your external hard drive.
- 4. Enter the title, description, and tag words as you desire. Select a video category. When done, click "Save Changes."

5. Choose whether you want the video to be public or private for it may default to public. Wait for the Upload to finish then verify that it is complete and that it is processing.

6. Click on "Account", then "Uploaded Videos" to make sure that your video has uploaded and is processing. (Uploading and processing times vary depending on the flow of traffic on YouTube. However, once it is uploaded you do not need to stay on YouTube. It will post on its own.)